## Manuelle Einrichtung von

## Outlook-Konten über die Systemsteuerung:

- 1. Öffnen Sie die **Systemsteuerung**
- 2. Wählen Sie MAIL Microsoft Outlook
- 3. Wählen Sie E-Mail-Konten und Verzeichnisse
- 4. Wählen Sie das Konto aus
- 5. Bei POP und IMAP-Kontoeinstellungen die Benutzerinformationen eingeben
- 6. Auf Weitere Einstellungen klicken
- 7. Bei Internet Email Einstellungen wählen Sie

## Postausgangsserver -> gleiche Einstellungen wie Posteingangsserver und

8. Wählen Sie dann Erweitert

9. Und hier für Posteingang IMAP 993 SSL/TLS und

## für Postausgang SMTP 465 SSL/TLS

- 10. Dann noch **OK**
- 11. und drücken Sie in dem dann erscheinenden
- Fenster Kontoeinstellungen testen rechts oben.

(

|                                                                                                    | vereinstellungen für Ihr Konto ein.  |                                                                     |
|----------------------------------------------------------------------------------------------------|--------------------------------------|---------------------------------------------------------------------|
| Benutzerinformationen                                                                                                    |                                      | Kontoeinstellungen testen                                           |
| Ihr Name:                                                                                                    | Vfnm Test                            | Wir empfehlen Ihnen, das Konto zu testen, damit                     |
| E- <u>M</u> ail-Adresse:                                                                                                    | vfnm-test@xxxxx.de                   | sichergestellt ist, dass alle Eintrage fichtig sind.                |
| Serverinformationen                                                                                                    |                                      | Kontosinstallungan tastan                                           |
| Kontot <u>v</u> p:                                                                                                    | IMAP 🗸                               |                                                                     |
| Post <u>e</u> ingangsserver:                                                                                                    | alfa3203.alfahosting-server.         | Kontoeinstellungen durch Klicken auf "Weiter"<br>automatisch testen |
| Postausgangsserver (SMTP):                                                                                                    | alfa3203.alfahosting-server.         |                                                                     |
| Anmeldeinformationen                                                                                                    |                                      |                                                                     |
| Benut <u>z</u> ername:                                                                                                    | web3000p0                            | E-Mail im Offlinemodus: Alle                                        |
| <u>K</u> ennwort:                                                                                                    | ******                               |                                                                     |
| - K                                                                                                    | (ennwort speiche <u>r</u> n          |                                                                     |
| Anmeldung mithilfe der g<br>Kennwortauthentifizierur                                                                                                    | jesicherten<br>ng (SPA) erforderlich | Weitere Einste <u>l</u> lung                                        |
|                                                                                                    |                                      | < <u>Z</u> urüdk <u>W</u> eiter > Abbrechen Hilf                    |
|                                                                                                    |                                      |                                                                     |
| Allgemein Pos ausgang<br>E-Wall-Konto<br>Geben Sie einen Namer<br>"Microsoft Mail Server".<br>vfnm-test@xxxxxde<br>Weitere Benutzerinforma<br><u>F</u> irma:<br><u>A</u> ntwortadresse: | sserver Erweitert                    | eispiel "Arbeit" oder                                               |

| Internet-E-Mail-Einstellungen                                                                                                    |  |  |  |
|----------------------------------------------------------------------------------------------------|--|--|--|
| Allgemeil Postausgangsserver Erweitert                                                                                                    |  |  |  |
| Allgemeil       Postausgangsserver       Erweitert         Der Postausgangsserver (SMTP) erfordert Authentifizierung                                                                                                    |  |  |  |
| OK Abbrechen                                                                                                    |  |  |  |
| Allgemein Postausgangsserver Erweitert                                                                                                    |  |  |  |
| Serveranschlussnummern                                                                                                    |  |  |  |
| Posteingangsserver (IMAP): 993 Standard verwenden                                                                                                    |  |  |  |
| Verwenden Sie den folgenden<br>verschlüsselten Verbindungstyp:                                                                                                    |  |  |  |
| Postausgangsserver (S <u>M</u> TP): 465                                                                                                    |  |  |  |
| verschlüsselten Verbindungstyp:                                                                                                    |  |  |  |
| Servertimeout                                                                                                    |  |  |  |
| Kurz Lang 1 Minute                                                                                                    |  |  |  |
| Ordner<br>Stammordnernfad:                                                                                                    |  |  |  |
| Stanni <u>o</u> runerprad.                                                                                                    |  |  |  |
| Gesendete Elemente                                                                                                    |  |  |  |
| Caliachte Flowante                                                                                                    |  |  |  |
| <ul> <li>Gelöschte Elemente</li> <li>☐ Elemente zum Löschen markieren, jedoch nicht automatisch verschieben<br/>Zum Löschen markierte Elemente werden endgültig gelöscht, wenn die<br/>Elemente im Postfach bereinigt werden.</li> <li>☑ Elemente beim Wechseln von Ordnern im Onlinemodus bereinigen</li> </ul> |  |  |  |
| OK Abbrechen                                                                                                    |  |  |  |